## AURA MESSAGING SHORTCUTS FOR THE STATE OF NORTH CAROLINA

| FIRST TIME LOGIN              | <ol> <li>Dial the voice mail Access Number <u>807-6245</u>.</li> <li>Enter your temporary password <u>121212</u> followed by [#].         <ul> <li>The First Time Login Tutorial plays. Follow the prompts to set up your mailbox.</li> </ul> </li> <li>Working Through the Tutorial, Complete the Following Steps:         <ul> <li>Enter a new <u>6</u> digit password followed by [#].</li> <li>Simple passwords, such as 12345 or 11111, pose a danger to the system from hackers.</li> </ul> </li> <li>Record your name.         <ul> <li>Example: "Sarah Jones."</li> </ul> </li> <li>Record your personal greeting.         <ul> <li>Example: "Hello, this is Sarah Jones. I am currently out of the office or unavailable to take your call. Please leave a message after the tone, and I will return your call as soon as possible. Thank you."</li> </ul> </li> </ol>                                                                                                    |
|-------------------------------|----------------------------------------------------------------------------------------------------|
| LOGGING IN TO YOUR<br>MAILBOX | <ul> <li>To Access from Your Phone <ol> <li>Dial the voice mail Access Number <u>807-6245</u>.</li> <li>Enter your password, followed by [#].</li> </ol> </li> <li>To Access Your Mailbox from an Off Site Location <ol> <li>Dial the voice mail Access Number (<u>919) 807-6245</u>.</li> <li>Press [#].</li> <li>Enter your mailbox number.</li> <li>Enter your password, followed by [#].</li> </ol> </li> </ul>                                                                                                    |
| REVIEW MESSAGES               | To Review Messages1. Login to your mailbox.2. Press [1][1] to listen to new voice messages.While listening, options are:[1] Rewind to Start[1] Rewind to Start[1][1] Rewind to Start[2] Pause/Resume Playback[3] Forward Message[3][3] Forward Message[3][3] Forward to End[4] Slower Playback Speed[4][4] Slowest Play Back Speed[6] Faster Playback Speed[6] Fastest Playback Speed[6] Fastest Playback Speed[6] Save Message[6] Save Message[6] Save Message[6] Save Message[6] Save Message[6] Save Message[6] Save Message[6] Save Message[6] Save Message[6] Save Message[6] Save Message[6] Save Message[6] Save Message[6] Save Message[6] Save Message[6] Save Message[6] Save Message[6] S |

1

## AURA MESSAGING SHORTCUTS FOR THE STATE OF NORTH CAROLINA

| PERSONAL GREETINGS | <ol> <li>Login to your mailbox.</li> <li>Press [4] to access User Preferences.</li> <li>Press [3] for Greetings.</li> <li>Choose a Greeting Type:         <ul> <li>Press [1] for Personal Greeting.</li> <li>[1] Standard System Greeting</li> <li>[2][1] Away from Phone Greeting</li> <li>[2][2] Busy Greeting</li> </ul> </li> <li>Press [2] for Extended Absence Greeting.</li> <li>Extended Absence Greetings override all other greetings when active.</li> <li>Press [3] to Record Your Name.</li> </ol>                                                                                                    |
|--------------------|----------------------------------------------------------------------------------------------------|
| SENDING A MESSAGE  | <ol> <li>Press [2] and at the prompt, record your message.</li> <li>Press [#] when finished recording.</li> <li>Address the message by doing one of the following:         <ul> <li>Enter a mailbox number or a personal list number.</li> <li>To spell the name of a recipient or distribution list, press [#].</li> </ul> </li> <li>After addressing the message, you may enter one of the following options.         <ul> <li>Press [0] for delivery options (private, important or future delivery).</li> <li>Press [6] to add additional recipients.</li> </ul> </li> <li>Press [#] to send the message.</li> </ol> |
| SHORTCUTS          | <ul> <li>Press [*] to cancel or skip back.</li> <li>Press [0] to get help at anytime during a voice mail session.</li> <li>Press [#] to skip something or to use as the enter command.</li> <li>Press [3][3][7] to delete during message playback.</li> <li>Press [3][3][9] to save a message during message playback.</li> <li>Press [4][3][1] to re-record your personal greeting.</li> <li>Press [4][3][2] to record your extended absence greeting.</li> <li>Press [4][3][3] to manage your name recording.</li> </ul>                                                                                               |

Avaya Aura Messaging 6.0 Online User Guide - http://support.avaya.com/Libraries/Msg/60/user/en-US/